# 配置TrafficDirector以在Catalyst交换机上使用 NAM卡

## Contents

Introduction 开始使用前 Conventions Prerequisites Components Used 配置NAM 逐步指导 Netflow和NAM 警告 Verify Troubleshoot Related Information

## **Introduction**

网络分析模块(NAM)卡类似于SwitchProbe,使用流量控制器应用,但是可能只被配置。它与的 LAN交换机一起使用Catalyst 5000家族运行软件版本4.3(1a)或以后。Cisco推荐使用TrafficDirector 5.8或以上以NAM,但是TrafficDirector 5.6或5.7也将运转。

## <u>开始使用前</u>

#### **Conventions**

有关文档规则的详细信息,请参阅 <u>Cisco 技术提示规则</u>。

#### **Prerequisites**

本文档没有任何特定的前提条件。

#### **Components Used**

此安装程序假设您使用TrafficDirector 5.6或5.7。

Note: 因为从版本5.3或5.5.1的升级到5.6是自由的由于Y2K问题,我们假设,您不使用版本5.3。如 果在5.6之前使用版本,我们推荐升级到版本5.8.3 (可以从Cisco.com的下载)。

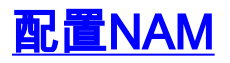

下面的步骤在配置提供详细的指南NAM与流量控制器一起使用。请务必注释<u>Caveats部分</u>在本文结 束时。

#### 逐步指导

遵从这些步骤配置NAM与流量控制器一起使用。

 远程登录到安装NAM卡的交换机。发出一show snmp命令。此命令显示启用SNMP功能。为了 使正确地工作的NAM,您必须有在交换机和延长的RMON启用的RMON。show snmp命令输 出的前两条线路出现如下

| _ | -⊯ xterm <7>                                                                                                    |                                                                               |                    |                | $\cdot \Box \times$ |  |
|---|----------------------------------------------------------------------------------------------------|-------------------------------------------------------------------------------|--------------------|----------------|---------------------|--|
|   | nms-5500a (enable) s<br>RHON:<br>Extended RHON:<br>Extended RHON Netflo<br>Extended RHON Vlanmo<br>Extended RHON Vlanag                   | how snmp<br>Enabled<br>Enabled<br>w: Disabled<br>de: Enabled<br>ent: Disabled |                    |                |                     |  |
|   | SPAN Configuration:<br>Status : en<br>Admin Source : YL<br>Oper Source : No<br>Destination : Po<br>Direction : tr<br>Incoming Packets: di | abled<br>AN 5<br>one<br>ort 10/1<br>ansmit/receive<br>sabled                  |                    |                |                     |  |
|   | SPAN Destination Por<br>RMON-Mcast                                                                                                    | t Statistics :<br>RMON-Bcast                                                  | RMON-Ucast         | RMON-DropEvent |                     |  |
|   | <br>0                                                                                                    | 0                                                                             | 0                  | 0              |                     |  |
|   | Traps Enabled:<br>Port<br>Port Traps Enabled: 1/1-2,5/1-24,7/1,11/1-24                                                                    |                                                                               |                    |                |                     |  |
|   | Connunity-Access                                                                                                    | Connunity-String                                                              |                    |                |                     |  |
|   | read-only<br>read-write<br>read-write-all                                                                                                 | public<br>private<br>secret                                                   |                    |                |                     |  |
|   | Trap-Rec-Address                                                                                                    |                                                                               | Trap-Rec-Connunity |                |                     |  |
|   | n <del>n</del> s-5500a (enable)                                                                                                    |                                                                               |                    |                |                     |  |

2. 如果RMON功能或延长的RMON功能是失效的,请使用以下命令对enable (event)在交换机的 功能。示例在下面镜像显示。

switch-prompt: set snmp rmon enable
switch-prompt: set snmp extendedrmon enable

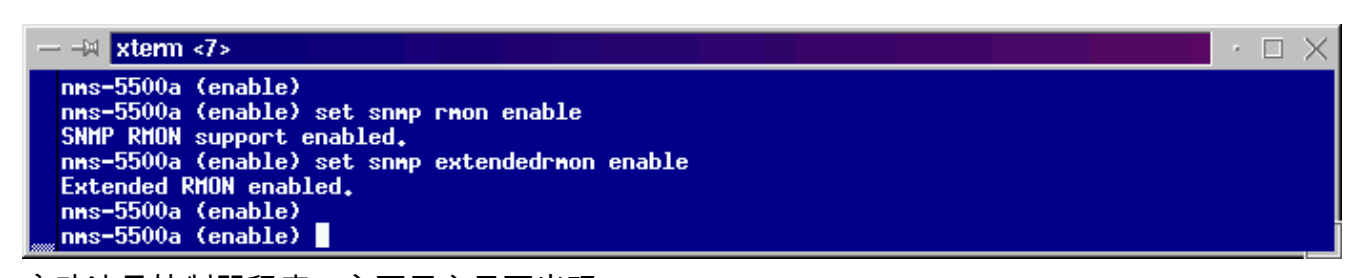

3. 启动流量控制器程序。主要用户界面出现。

4. 点击位于应用程序的左上角的Switch单选按钮在File menu按钮下。Switch单选按钮在下面镜

像盘旋。

5. 点击位于应用程序的右上角的Admin单选按钮在Help menu按钮下。Admin单选按钮在下面镜像盘旋。

| 豚盆瓞。                                     |                                         |                                                                                     |                                                                          |                                                                                |                                                                              |                                        |
|------------------------------------------|-----------------------------------------|-------------------------------------------------------------------------------------|--------------------------------------------------------------------------|--------------------------------------------------------------------------------|------------------------------------------------------------------------------|----------------------------------------|
| TrafficDirector U5.6.8                   |                                         |                                                                                     |                                                                          |                                                                                |                                                                              | · 🗆 >                                  |
| <u>F</u> ile                             |                                         |                                                                                     |                                                                          |                                                                                |                                                                              | Help                                   |
| Agent 🛇 AgentGroup 🚫 Switch 🛇 FrameRelay | Domain Name                             | 🔶 Traffic 🔇                                                                         | > Protocol                                                               | ◇ Applicatio                                                                   | on                                                                           | Admin                                  |
| Name IP Address                          | TCPPORT<br>TRMAC<br>TRNONMAC<br>UDPPORT | Traffic<br>Monitor<br>Data<br>Capture<br>Domain<br>Discovery<br>Round Trip<br>Delay | Segment<br>Zoom<br>TopN<br>Talkers<br>Domain<br>History<br>Proxy<br>SNMP | Segment<br>Details<br>All<br>Talkers<br>Short-Term<br>History<br>Test<br>Agent | Ring<br>Monitor<br>All<br>Convs<br>Long-Term<br>History<br>Custom<br>History | Src Route<br>Monitor<br>ATM<br>Monitor |
|                                          |                                         | Alert<br>Monitor                                                                    | Trend<br>Reporter                                                        | Protocol<br>Decode                                                             |                                                                              |                                        |
|                                          |                                         | U-                                                                                  |                                                                          |                                                                                |                                                                              |                                        |
|                                          |                                         |                                                                                     |                                                                          |                                                                                |                                                                              |                                        |

6. 点击大的配置**管理器**按钮,如下面镜像所显示 :

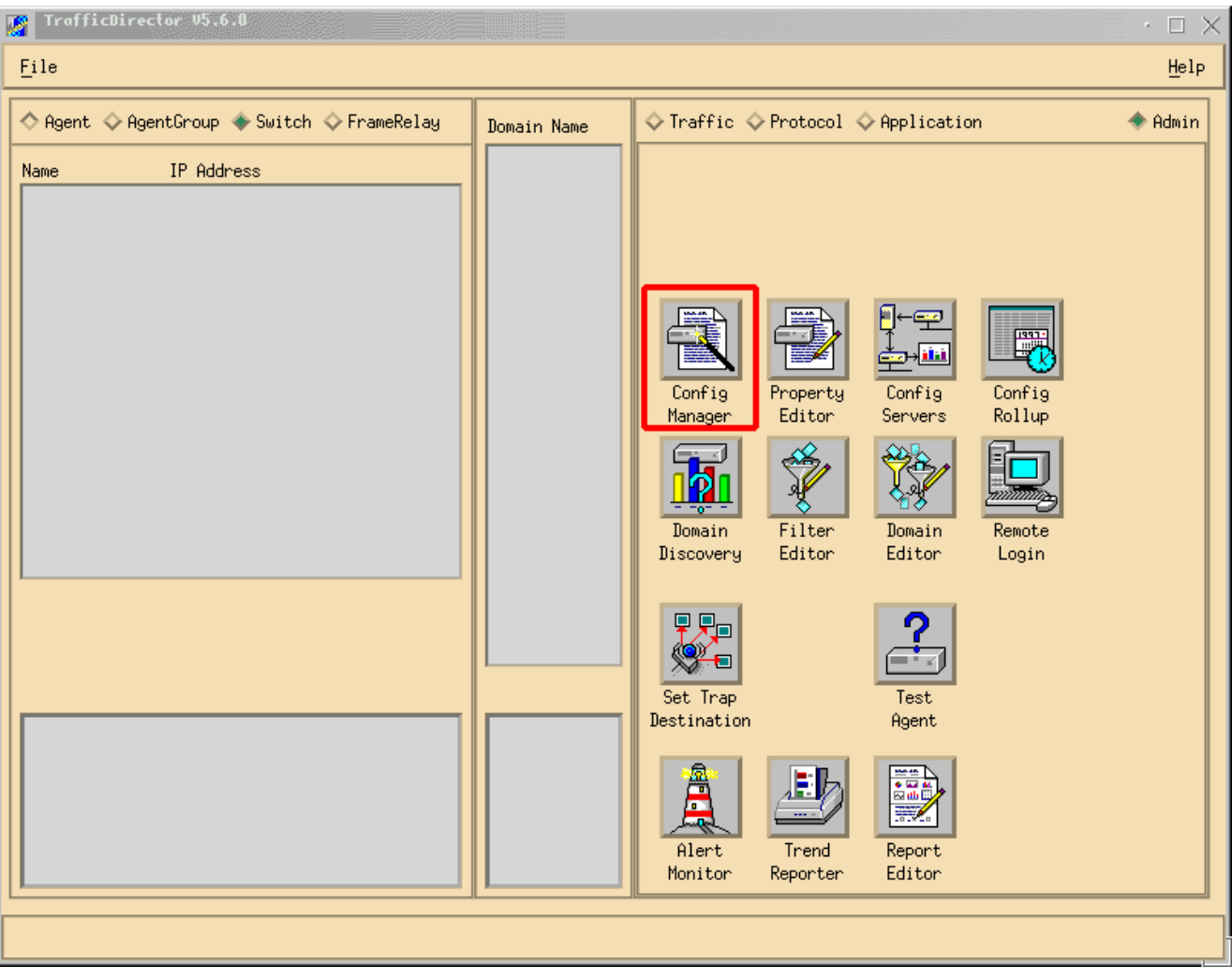

#### Configuration管理窗口出现,如下面镜像所显示

:

| Configuration Manager                                                                                 |                                                                                                    |
|----------------------------------------------------------------------------------------------------|----------------------------------------------------------------------------------------------------|
| <u>F</u> ile                                                                                          | Help                                                                                                    |
| 💠 Agent 💠 AgentGroup 🔶 Switch 💠 FrameRelay                                                            | ◆ Domain ◇ RI Beley ◇ Promy SMMP                                                                                                    |
| Name IP Address<br>Add<br>Edit<br>Delete<br>Test<br>Learn<br>Property<br>Install                      | Switch Prop File: nms-5500a<br>Port Prop File: fw45prop  Attach Samples IntervalLogging Domain Groups SH LH SH LH Stat Host Conv ART |
| nme-5500a<br>Port & VLAN & FEC<br>Name ifn Slot Port<br>View Files<br>Bownload<br>Rove ON<br>Rove OFF | Trap SampleThreshold<br>Variable Type Rising Falling                                                                                 |

7. 点击添加...按钮,如上面镜像所显示。Add Switch窗口出现要求交换机信息,如下面镜像所显示。输入以下信息:交换机名称:这是您的交换机的名字。IP 地址:这可以是IP或DNS名。 Note: IP地址更好运作交换机类型:这必须是您的交换机确切的模型,那是Cat\_5000、 Cat\_5500、Cat\_5505或者Cat\_5509。??\_末期社区:这是在交换机的只读SNMP属性字段。 ??\_末期社区:这是在交换机的只读SNMP属性字段。写属性:这是在交换机的读写SNMP属性字段。 性字段。

| Add Switch              |         |     |                | - 🗆 × |
|-------------------------|---------|-----|----------------|-------|
| Switch Name:            | Ĭ       | 1   |                |       |
| IP Address:             | Ď.0.0.0 | j   |                |       |
| Switch Type:            |         |     |                |       |
| Read Community:         | ∳ublic  |     | Retries:       | 2     |
| Write Community:        | ≱ublic  |     | Timeout:       | ţ.    |
| Roving:                 | Ĭ       |     | Analyzer Port: | Ĭ     |
| Agent1:                 | Ĭ       |     | Trunk 📼        |       |
| Agent2:                 | Ĭ       |     | Trunk 🗖        |       |
| Agent3:                 | Ĭ       |     | Trunk 🗖        |       |
| Agent4:                 | ž       |     | Trunk 📼        |       |
| Switch Properties File: | Ĭ       |     |                |       |
| SQL Server:             | local   | ••• |                |       |
| Apply                   | OK      |     | Cancel         |       |

8. 在输入必要信息以后,请点击**OK按钮**。窗口消失,并且恢复对Configuration管理窗口。 Note: 最近配置的交换机出现于Configuration管理窗口的上面,左窗口,如下面镜像所显示。

9. 点击新加的交换机。端口列表在底部发表,左窗口,如下面镜像所显示。

| Configuration Manager                                                                                                    | · 🗆 >                                                                                                    |
|----------------------------------------------------------------------------------------------------|----------------------------------------------------------------------------------------------------|
| <u>F</u> ile                                                                                                    | Help                                                                                                    |
| 🛇 Agent 🛇 AgentGroup 🔷 Switch 🛇 FrameRelay                                                                                                    | ◆ Domain ◇RT Delay ◇ Provy SPMP                                                                                                    |
| Name       IP Address         ims=5500a       10,29,2,55         Switch information appears here       Edit         Delete       Test         Learn       Property         Install       Install                                                                                                    | Switch Prop File: nms-5500a<br>Port Prop File: fmdSprop  Attach Samples IntervalLogging Domain Groups SH LH SH LH Stat Host Conv ART |
| Name       ifn       Slot       Port         Port       VLAN       FEC         Name       ifn       Slot       Port         Information       appears       here         11/01       17       11       1         11/02       18       11       2         11/04       20       11       4         11/05       21       11       5         11/06       22       11       6         11/07       23       11       7         11/08       24       11       8         11/09       25       11       9         11/10       26       11       10 | Trap SampleThreshold<br>Variable Type Rising Falling                                                                                 |

- 10. 要使用NAM,您必须徘徊端口、VLAN或者FEC (快速以太信道)到它。徘徊意味着您从徘徊 的端口、VLAN或者FEC发送所有数据到分析的NAM。选择端口, VLAN,或者您在底部希 望徘徊的FEC,左窗口。**Note:** 默认情况下端口列表显示,但是您能通过点击appropriate单 选按钮查看VLAN或FEC。
- 11. 当您选择您希望徘徊的对象时,请点击Rove ON按钮。窗口出现允许您选择属性文件安装

|           | — – 🛛 agent Property                                                                    |     |      | $\times$ |
|-----------|-----------------------------------------------------------------------------------------|-----|------|----------|
|           | Choose Property                                                                         |     |      |          |
|           | NAMprop<br>appletalk<br>eric<br>fw45prop<br>ip<br>ipx<br>mrmon<br>remote<br>sna<br>test |     |      |          |
|           |                                                                                         |     |      |          |
| 如下面镜像所显示。 | ОК                                                                                      | Car | ncel |          |

12. 选择NAMprop属性文件然后点击OK按钮。

13. 在NAMprop文件在NAM上后安装,请关上Configuration管理窗口,并且点击Protocol单选按 钮在TrafficDirector窗口顶部。默认情况下您应该能解析TopN Talkers、All Talkers、协议监 控程序和在Configuration管理窗口徘徊的协议缩放port/VLAN的。目前,端口/VLAN/FEC可 能从Configuration管理窗口仅徘徊。

| variation and the second second seco | 2) <2> □ ×        |
|----------------------------------------------------------------------------------------------------|-------------------|
| <u>File View Sort R</u> efresh Applications                                                                                                    | Help              |
| TrafficDirector RMON TopN Talkers<br>Top 10 Talkers                                                                                                    | (mms-5500a:11/02) |
| Talkers                                                                                                    |                   |
|                                                                                                    |                   |
|                                                                                                    |                   |
|                                                                                                    |                   |
|                                                                                                    |                   |
|                                                                                                    |                   |
| ,                                                                                                    |                   |
| Bytes per Second                                                                                                    | -                 |
| To Hosts 🔲 Fro                                                                                                    | m Hosts           |
| First sample in progress                                                                                                    |                   |

Note: 其它功能要求编辑NAMProp.asd文件。欲知更多信息,请参阅在编辑属性文件的在线帮助。

#### <u>Netflow和NAM</u>

使用在流量控制器的NAM卡要查看NetFlow数据,请使用下面步骤。有Catalyst命令行界面的流量控 制器的步骤和步骤

#### Catalyst命令行界面

- 1. 发出set snmp extended rmon netflow enable <password>命令。密码可以通过购买WS-PB-NFM得到
- 2. Enable (event)多层交换NetFlow数据输出通过发出set mls nde enable命令。

TrafficDirector 5.7

- 1. 生成配置管理器。
- 2. 添加一个代理程序
- 3. 填写代理名称、IP地址、接口3000 (请注意3000是为Netflow),读/写社区字符串和属性文件 ,是NAMProp。
- 4. 通过点击Install按钮安装代理程序的属性文件在配置管理器上。
- 5. 启动域发现新建立的代理程序发现Netflow。

#### <u>警告</u>

网络分析模块版本4.3(1a)仅

• 网络分析模块只支持一个端口粗沙;因此,端口到徘徊的端口列表不支持添加。

•执行域发现交换端口,徘徊对网络分析模块的VLAN或者FEC导致检索警报事件的错误。 所有NAM版本, 4.3(1a)到4.5(1)

- 升级不删除用数据流定向器5.3创建NAM的外部代理。(CSCdk79994)。在此问题附近要工作 ,您必须手工删除代理程序条目。您必须更改在Roving Agent字段的说明到内部安装NAM的所 有交换机的。如果不执行此,与NAM失败的流动操作;属性文件的安装在交换机的也许不工作。 因为流量控制器版本5.3软件曾经维护交换机的名字定义流动代理,这发生;TrafficDirector 5.6, 5.7或者5.8使用内部的名字Roving Agent字段。
- 使用NAM (CSCdm52292),不能开始流量监控的所有IP健谈的人。当选择一个非漫游的端口和运行一个应用程序例如TopN Talkers,您必须使用配置管理器徘徊到所选的端口和enable (event)时正确的域为TopN Talkers要求了。您必须然后回来到流量监控和运行应用程序。此问题在交换机被观察了使用NAM,因为,当端口徘徊时,默认属性文件在流动代理上安装。由于比在SwitchProbes有在NAM的默认属性文件启用的少量域,NAM是可能陈列这些症状。
- 微型RMON不为VLAN和FEC支持在交换机Catalyst 5000家族。设法使用微型RMON应用程序 (例如流量监控、短期与长期的历史记录、分段详细资料,分段缩放,等等)徘徊的VLAN与 NAM产生一个错误。不能生成报告使用徘徊的VLAN或FEC与NAM (CSCdm57988)。使用 NAM,流量控制器能收集和显示数据为徘徊的端口。然而,趋向申报人不能显示数据为徘徊的 VLAN或FEC。

## **Verify**

当前没有可用于此配置的验证过程。

## **Troubleshoot**

目前没有针对此配置的故障排除信息。

## **Related Information**

<u>Cisco Traffic Director</u>